# **Gimp Dispense**

L'Esame del Menù (3ª parte)

Sempre nel menù Modifica una voce che merita una dispensa particolare è Preferenze, quando selezioniamo questa voce si aprirà una nuova finestra:

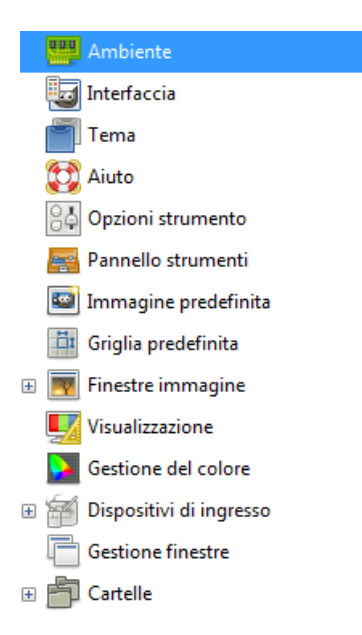

Prenderemo in considerazione ogni singola voce delle Preferenze:

1. **Ambiente:** Questa pagina permette di personalizzare l'allocazione della memoria di sistemai. Permette anche di disabilitare le finestre di dialogo di conferma che appaiono quando si chiudono le immagini non salvate e di impostare la dimensione dei file miniatura che GIMP produce.

| J Preferenze                                                                                                    |                                                                                                    | ×                                                                                                    |
|----------------------------------------------------------------------------------------------------|----------------------------------------------------------------------------------------------------|----------------------------------------------------------------------------------------------------|
| Ambiente                                                                                                    | Ambiente                                                                                                    |                                                                                                    |
| <ul> <li>Interfaction</li> <li>Terna</li> <li>Aiuto</li> <li>Opzioni strumento</li> <li>Pannello strumenti</li> <li>Immagine predefinita</li> <li>Griglia predefinita</li> <li>Griglia predefinita</li> <li>Finestre immagine</li> <li>Visualizzazione</li> <li>Gestione del colore</li> <li>Sestione del colore</li> <li>Solopositivi di ingresso</li> <li>Gestione finestre</li> <li>Cartelle</li> </ul> | Gestione risorse<br>Numero minimo di annullamenti:<br>Memoria massima annullamenti:<br>Dimengione cache riquadri:<br>Dimensione massima nuova immagine:<br>Numero di processori da usare:<br>Miniature immagini<br>Dimengione delle miniature:<br>Massima dimensione file per le miniature:<br>Cronologia documenti<br>I Mantenere la registrazione dei file usati | 5 \$<br>64 \$\notherwide Megabyte \$\notherwide \$\notherwide \$ |
| Ajuto                                                                                                    |                                                                                                    | <u>R</u> eimposta <u>O</u> K A <u>n</u> nulla                                                                                                    |

# **Gestione risorse**

## Numero minimo di annullamenti

GIMP permette di annullare gran parte delle operazioni mantenendo una "Cronologia degli annullamenti" per ogni immagine, per la quale viene allocato un certo quantitativo di memoria. Indipendentemente dalla memoria utilizzata, GIMP permette di annullare un certo numero minimo delle ultime operazioni effettuate: questo numero viene qui specificato.

# Memoria massima annullamenti

Questo è l'ammontare massimo di memoria allocata per gli annullamenti di ogni immagine. Se la dimensione della cronologia degli annullamenti eccede questo limite, le voci più vecchie vengono eliminate, a meno che il numero di voci non sia più piccolo del numero minimo specificato in nell'opzione precedentemente descritta.

# Dimensione cache immagine

Questo è l'ammontare della memoria RAM di sistema allocata per i dati immagine di GIMP. Se GIMP richiede più memoria di quanto qui specificato, comincia a scrivere il file di scambio su disco, circostanza che in generale genera un rallentamento delle operazioni che può diventare notevole. Il numero è impostabile all'installazione di GIMP ma è modificabile tramite questa voce in qualsiasi momento.

# Dimensione massima nuova immagine

Questo non è un limite costrittivo: se si prova a creare una nuova immagine più grande dello specificato, viene richiesto di confermare la scelta. Ciò serve per prevenire la creazione accidentale di immagini molto grandi che potrebbero causare il crash di GIMP o renderlo terribilmente lento nella risposta.

#### Numero di processori da usare

Il valore predefinito è uno. Il vostro computer però potrebbe essere equipaggiato da più di processore.

#### Miniature immagini

Dimensione delle miniature

Quest'opzione permette di impostare la dimensione delle miniature mostrate nella finestra di dialogo di apertura file. Le possibilità sono «Senza miniature», «Normale (128x128)», e «Grande (256x256)».

#### Massima dimensione file per le miniature

Se un file immagine è più grande della dimensione massima specificata, GIMP non genererà una miniatura per esso.

# Cronologia documenti

Mantenere la registrazione dei file usati recentemente nella cronologia dei documenti

Se spuntato, i files aperti verranno salvati nella cronologia dei documenti. È possibile accedere a tale elenco di file dal menu della finestra immagine: File/ Apri recenti/Cronologia documenti.

2. Interfaccia: Questa pagina permette la personalizzazione della lingua, dei livelli/canali e dei tasti scorciatoia.

| 🥶 Preferenze                                                                                                    |                                                                                                    |
|----------------------------------------------------------------------------------------------------|----------------------------------------------------------------------------------------------------|
| Ambiente                                                                                                    | Interfaccia utente                                                                                                    |
| Tema<br>Aiuto<br>Opzioni strumento<br>Pannello strumenti<br>Griglia predefinita<br>Griglia predefinita<br>Finestre immagine<br>Mapetto<br>Titolo e stato<br>Visualizzazione | Lingua<br>Lingua di sistema<br>Anteprime<br>Media<br>Dimensione predefinita anteprime dei livelli e dei canali:<br>Media<br>Tasti scorciatoia<br>Usa tasti scorciatoia dinamici<br>Configura tasti scorciatoia                                  |
| Gestione del colore  Gispositivi di ingresso  Controllori di ingresso  Gestione finestre  Cartelle  Ajuto                                                                   | ✓ Salva i tasti scorciatoia all'uscita         ✓ Salva ora i tasti scorciatoia         ☑       Ripristina i tasti scorciatoia ai valori predefiniti         ▲       Rimuovi tutti i tasti scorciatoia         Rimuovi tutti i tasti scorciatoia |

#### Lingua

La lingua predefinita di GIMP è quella del sistema. È possibile impostare un'altra lingua selezionandola dal menu a discesa. È necessario riavviare GIMP per poter rendere questa modifica effettiva.

#### Anteprime

Il comportamento predefinito di GIMP è di mostrare delle miniature delle anteprime dei contenuti dei livelli e dei canali in più posizioni, compresa la finestra dei livelli. Se per qualche motivo si desiderasse disabilitarle, si può agire sull'opzione «Abilita anteprime del livello e del canale». Se invece si desidera visualizzare le anteprime, è possibile personalizzarne le dimensioni usando i menu a discesa «Dimensione predefinita anteprime di livello e del canale» e «Dimensione anteprima di navigazione».

#### Tasti scorciatoia

Qualsiasi voce di menu può essere attivata mantenendo premuto il tasto **Alt** e premendo una sequenza di tasti. Normalmente, il tasto associato con ogni voce di menu viene mostrato con una lettera sottolineata nel testo. La lettera viene chiamata *acceleratore*. Se si desiderasse far sparire le sottolineature, è possibile farlo togliendo la spunta alla voce «Mostra mnemonici menu (tasti di accesso)».

GIMP dà la possibilità di creare dei tasti acceleratori (combinazioni di tasti che attivano una voce di menu) dinamicamente, premendo dei tasti mentre con il puntatore del mouse si passa sopra la voce di menu desiderata. Comunque questa funzionalità è normalmente disabilitata perché può portare gli utenti inesperti a cancellare accidentalmente le scorciatoie da tastiera predefinite. Se la si vuole abilitare, basta spuntare la voce «Usa tasti scorciatoia dinamici».

Premendo il pulsante «Configura tasti scorciatoia» si porta in primo piano l'editor delle scorciatoie, che fornisce un'interfaccia grafica per selezionare le voci di menu ed assegnarvi delle scorciatoie.

Se si cambiano le scorciatoie, è probabile che si desideri continuare ad usare queste impostazioni anche in future sessioni di lavoro di GIMP. Se non è questo il vostro caso, togliete la spunta alla voce Salva i tasti scorciatoia all'uscita. Ricordate però di aver effettuato quest'operazione, o in seguito avrete di che pentirvene. Se non si vuole salvare le scorciatoie ad ogni uscita dalla sessione, è possibile salvare le impostazioni correnti in qualsiasi momento usando il pulsante Salva ora i tasti scorciatoia e questi verranno caricati automaticamente per ogni sessione futura. Se si crede di aver fatto qualche errore nell'impostazione delle scorciatoie, è possibile reimpostarle ai valori predefiniti premendo il pulsante Ripristina i tasti scorciatoia ai valori predefiniti.

**3.** Tema: Questa pagina permette di selezionare il tema. I temi determinano gran parte la resa grafica dell'interfaccia utente di GIMP, includendo l'insieme delle icone utilizzate, la loro dimensione, i font, la spaziatura permessa nelle finestre di dialogo, ecc. Con GIMP vengono forniti due temi: Default e Small, preferito da chi possiede monitor piccoli o a bassa risoluzione. Facendo clic su di un tema nell'elenco si ottiene l'utilizzo immediato per cui è facile vedere il risultato e cambiare idea se non il risultato non è quello atteso.

| Ambiente                |                  |                                                                           |         |
|-------------------------|------------------|---------------------------------------------------------------------------|---------|
| Interfaccia             | Tema             |                                                                           |         |
| Tema                    | 6-1              |                                                                           |         |
| 🔂 Aiuto                 | Seleziona tema   | 0 · · ·                                                                   |         |
| 👌 Opzioni strumento     | Lema<br>Acid     | Cartella                                                                  | ·       |
| Pannello strumenti      | Aerolon          | C:\Program Files\GIMP 2\share\gimp\2.0\themes\Actu                        |         |
| Immagine predefinita    | Afterhours       | C:\Program Files\GIMP 2\share\gimp\2.0\themes\Afterhours                  |         |
| Griglia predefinita     | Chocolate        | C:\Program Files\GIMP 2\share\gimp\2.0\themes\Chocolate                   |         |
| Cingila predennica      | Cillop-Midnite   | C:\Program Files\GIMP 2\share\gimp\2.0\themes\Cillop-Midnite              |         |
| Finestre immagine       | CreamyAcid       | C:\Program Files\GIMP 2\share\gimp\2.0\themes\CreamyAcid                  |         |
| Aspetto                 | Default          | C:\Program Files\GIMP 2\share\gimp\2.0\themes\Default                     |         |
| 🔚 Titolo e stato        | Doom3            | C:\Program Files\GIMP 2\share\gimp\2.0\themes\Doom3                       | _       |
| Visualizzazione         | GreenHeart       | C:\Program Files\GIMP 2\share\gimp\2.0\themes\GreenHeart                  |         |
| Gestione del colore     | Lastend          | C:\Program Files\GIMP 2\share\gimp\2.0\themes\Lastend                     |         |
| Dispositivi di ingresso | London Smoke     | C:\Program Files\GIMP 2\share\gimp\2.0\themes\London Smoke                |         |
| Controllori di ingresso | Metal'n'Stone    | C:\Program Files\GIMP 2\share\gimp\2.0\themes\Metal'n'Stone               |         |
| Gestione finestre       | Prudence         | C:\Program Files\GIMP 2\share\gimp\2.0\themes\Prudence                    |         |
| Cartelle                | PrudenceDark     | C:\Program Files\GIMP 2\share\gimp\2.0\themes\PrudenceDark                | l       |
| currence                | Small            | C:\Program Files\GIMP 2\share\gimp\2.0\themes\Small                       |         |
|                         | C4               | CA Designed (CTMAD O) - Level 2 (0) 4Level 2 (0) 4Level 3 (24-1-3) (4-1-4 |         |
|                         | 🔁 Ricarica il te | ema c <u>o</u> rrente                                                     |         |
|                         |                  |                                                                           |         |
| Aiuto                   |                  | Reimposta                                                                 | Annulla |

È possibile anche usare un tema personalizzato, sia scaricandolo dalla Rete che copiando uno di quelli forniti per poi modificarlo. I temi personalizzati dovrebbero essere messi nella sottocartella themes della cartella personale di GIMP: se ce ne sono, appariranno in quest'elenco.

4. Aiuto: Questa pagina permette di personalizzare il comportamento del sistema d'aiuto di GIMP.

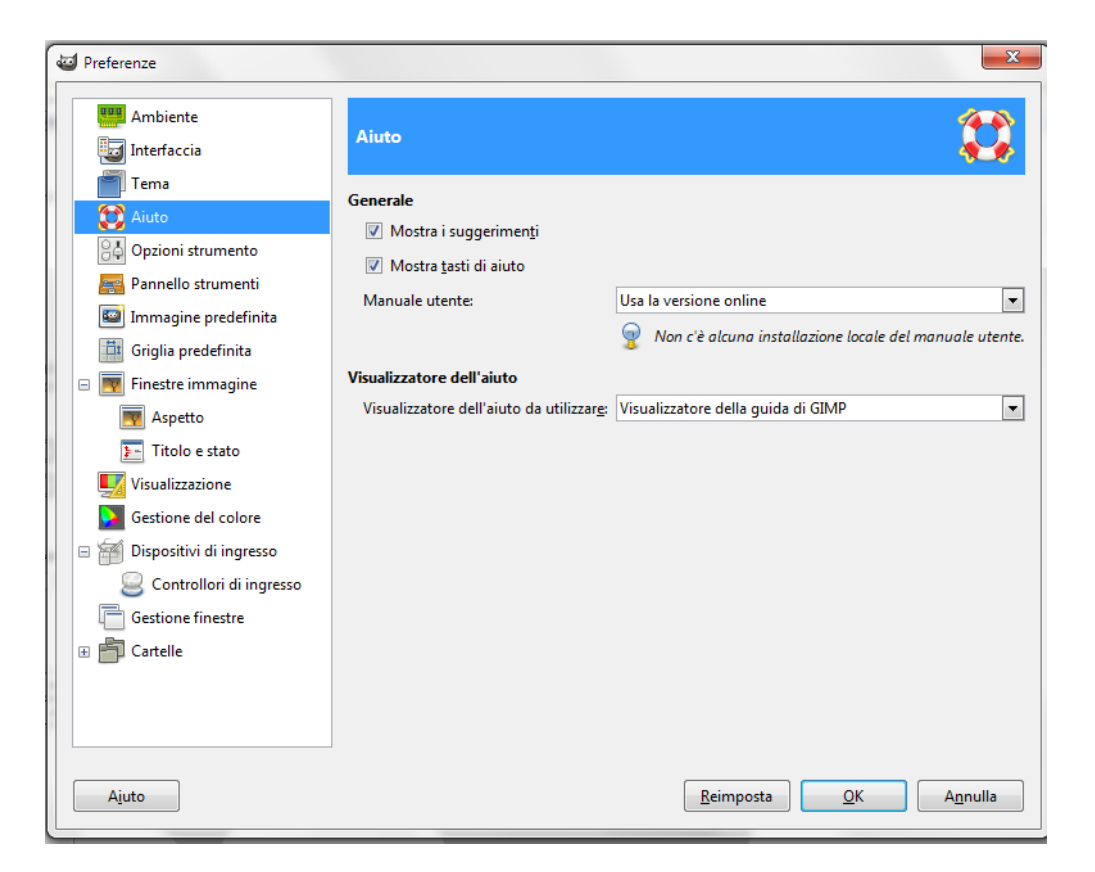

# Mostra i suggerimenti

I suggerimenti sono piccole finestrelle di testo che appaiono quando il puntatore del mouse si trova a sostare per un po' sopra alcuni elementi dell'interfaccia, come pulsanti o icone.

# Mostra tasti di aiuto

Quest'opzione controlla la visualizzazione del tasto di invocazione della guida (il tasto con il disegno di un salvagente) sulla finestra di un qualsiasi strumento.

#### Manuale utente

Quest'elenco a discesa permette di selezionare tra Usa la versione installata localmente e Usa la versione on line.

#### Visualizzatore dell'aiuto da usare

La guida di GIMP viene fornita in forma di file HTML, cioè pagine web. È possibile visualizzarla usando sia uno speciale visualizzatore interno a GIMP che usando un Browser esterno. Quest'opzione consente di scegliere tra queste due possibilità.